Human Resources Administration Department of Social Services FAMILY INDEPENDENCE ADMINISTRATION Matthew Brune, Executive Deputy Commissioner

James K. Whelan, Deputy Commissioner Policy, Procedures, and Training Stephen Fisher, Assistant Deputy Commissioner Office of Procedures

## POLICY BULLETIN #13-108-SYS

#### PAM RELEASE NOTES VERSION 17.3.1

| Date:                                                       | Subtopic(s):                                                                                                    |
|-------------------------------------------------------------|----------------------------------------------------------------------------------------------------|
| December 13, 2013                                           | F03                                                                                                    |
| ☐ This procedure can<br>now be accessed on the<br>FIAweb.   | This policy bulletin is to inform Cash Assistance (CA), Non Cash<br>Assistance Supplemental Nutrition Assistance Program (NCA SNAP)<br>Center staff, Income Clearance Program (ICP) staff, Office of Data<br>Processing (OCP) staff, and Landlord Ombudsman Service Unit<br>(LOSU) staff that the latest version of the Paperless Alternate<br>Module (PAM) will migrate to production on December 16, 2013.<br>Descriptions of the changes can be found in PAM Release Notes<br>Version 17.3.1 ( <b>Attachment A</b> ). The Removing Duplicate Forms<br>section describes the new functionality in PAM.<br>These release notes can also be found on the HRA Intranet at: |
|                                                             | http://intropethow.hrg.pvenet/eitee/HDAlptropet/Degee/DOSDelegeeNetee.com/                                                                                                    |
|                                                             | nttp://intranetnew.nra.nychet/sites/HRAIntranet/Pages/POSReleaseNotes.aspx                                                                                                    |
|                                                             | Effective December 16, 2013                                                                                                    |
|                                                             | Related Item:                                                                                                    |
|                                                             | PB #13-90-SYS                                                                                                    |
|                                                             | Attachment:                                                                                                    |
| Please use Print on<br>Demand to obtain copies<br>of forms. | Attachment A PAM Release Notes Version 17.3.1                                                                                                    |

# Attachment A PAM Release Notes December 16, 2013

These Release Notes contain descriptions of changes in PAM scheduled for Monday, December 16, 2013. These have been distributed via HRA email. If you would like to be added to the distribution list, please contact **Sandra Hilton**. These and prior Release Notes may also be found on the HRA Intranet at <a href="http://intranetnew.hra.nycnet/sites/HRAIntranet/Pages/POSReleaseNotes.aspx">http://intranetnew.hra.nycnet/sites/HRAIntranet/Pages/POSReleaseNotes.aspx</a>

### **Table of Contents**

| 1. | Paperless Alternate Module (PAM) Rollout | . 2 |
|----|------------------------------------------|-----|
| 2. | PAM User Updates                         | 2   |
| 3. | PAM Update for Data Entry Submission     | 2   |
| 4. | New FH AJOSI Role in PAM                 | 2   |
| 5. | New Codes in POS Enrollment for PAM      | . 2 |
| 6. | Removing Duplicate Forms                 | . 3 |
|    |                                          |     |

#### 1. Paperless Alternate Module (PAM) Rollout

MIS has developed the PAM system to track manually processed cases. Selected workers and supervisors will have the ability to document and approve or disapprove cases processed within PAM. PAM rolled out in the following locations in October and November 2013:

- Fordham Job Center (044)
- SSI SNAP Center (S15)
- East End Job Center (023)
- East End SNAP Center (F02)
- Rider Job Center (**038**)
- Centralized Fair Hearing (FSH)

On December 16, 2013 the PAM system will roll out to the below sites:

- Income Clearance Program (ICP)
- Office of Data Processing (OCP)

On December 23, 2013 the PAM system will roll out to the below sites:

- Special Project Job Center (080)
- Landlord Ombudsman Service Unit (LOSU)

#### 2. PAM User Updates

Two PAM logon titles were changed: JOS/Worker to Worker and JOS/Supervisor to Supervisor.

#### 3. PAM Update for Data Entry Submission

PAM was updated to allow Centralized Fair Hearing (FSH) to submit their PAM documents to the SSI SNAP Center (S15) for data entry.

#### 4. New FH AJOSI Role in PAM

The Fair Hearing AJOS Supervisor Level 1 is a **Worker** in PAM. Staff in this title can create new activities, but they <u>cannot</u> approve any PAM activities.

#### 5. New Codes in POS Enrollment for PAM

In order for PAM to be able to designate individuals as Data Entry Supervisors, Data Entry Operators, and D&C Operators (CA Typist) regardless of their <u>other</u> POS enrollment titles, the Enrollment Coordinator can now check off one of the following three new codes in the POS Enrollment table:

- For Data Entry Supervisor in PAM, check PAM Data Entry Supervisor
- For D&C Operator (CA Typist) in PAM, check PAM D&C Operator
- For Data Entry Operator in PAM, check PAM Data Entry Operator

Personnel Tasks Window

| Personnel Tasks for UID: TITTE | ×        |
|--------------------------------|----------|
| C ACE Recording User           |          |
| Bottom-line Budgeting          |          |
| HDU Intake Access              |          |
| Mass Caseloading User          |          |
| Notice Printing Queue User     |          |
| PAM D&C Operator               |          |
| PAM Data Entry Operator        |          |
| PAM Data Entry Supervisor      |          |
| PAM User                       |          |
| S.A.V.E User                   |          |
|                                | <u> </u> |
| С                              | ose      |

When all three codes are checked off or any other two code combinations, the **<u>Data Entry Supervisor</u>** code prevails over other titles.

#### 6. Removing Duplicate Forms

#### Supervisory Intake Screen

Upon receipt of the case activity and after its review the Supervisor finds that the forms were scanned and linked duplicate times. To remove duplicate forms, He/she must:

- 1. Select the **Disapprove** button.
- 2. Make the comment **Duplicate** in the **Comments** box.
- 3. Send the case activity back to the Worker by clicking on the **Return to Worker** button.

| Case Name:     Date Prepared:     Batch #:       Case #:     Suffix:     Batch #:       Activity Type       Activity ID:     4399       Reason for this action in PAM:     MA only Recert       Batch Type     E/AC       Batch Type     E/AC       Authorization Number     19995139       Linked Documents     Scan Time     Pager       Scald     Description     Tue 29-Oct-2013 14:34:35     1       152     8882     Paper LDSS 3517 Turn Around Document     Tue 29-Oct-2013 14:28:03     1       Interview     Tue 29-Oct-2013 14:28:03     1 | Responsib                                                                                                    | de Center:                  |           | Origin               | lating Center: |                | Activity Status:  |          |
|----------------------------------------------------------------------------------------------------|----------------------------------------------------------------------------------------------------|-----------------------------|-----------|----------------------|----------------|----------------|-------------------|----------|
| Case #:     Suffix:     Case Category:       Activity Type       Activity ID:     4399       Reason for this action in PAM:     MA only Recert       Batch Type     E/AC       Authorization Number     19995139       Linked Documents     Scan Time       Statid     Description       153     6882       Paper LDSS 3517 Turn Around Document     Tue 29-Oct-2013 14:34:35       152     8882       Paper LDSS 3517 Turn Around Document     Tue 29-Oct-2013 14:28:03       154     Unit State                                                     | Case Nam                                                                                                    | et                          |           | Date I               | Prepared:      |                | Batch #:          |          |
| Activity Type<br>Activity Type<br>Reason for this action in PAM: MA only Recert Activity Type: DSS-3517 Turn Around Docu<br>Batch Type E/AC<br>Authorization Number 49995139<br>Linked Documents<br>Seat Decrypt 34 Description Society State Paper LDSS 3517 Turn Around Document Tue 29-Oct-2013 14:34:35 1<br>152 8882 Paper LDSS 3517 Turn Around Document Tue 29-Oct-2013 14:28:03 1<br>Litions Taken                                                                                                    | Case #:                                                                                                    | 23                          |           | Suffix               | 8              |                | Case Category:    |          |
| Activity ID: 4399 Reason for this action in PAM: MA only Recert Activity Type: DSS-3517 Turn Around Docu Batch Type E/AC Authorization Number 19995139 Linked Documents Scant Doc Type 14 Description Scan Time Pages 153 8882 Paper LDSS 3517 Turn Around Document Tue 29-Oct-2013 14:34:35 1 152 8882 Paper LDSS 3517 Turn Around Document Tue 29-Oct-2013 14:28:00 1 tctions Taken                                                                                                    | Activity T                                                                                                    | Vpe                         |           |                      |                |                |                   |          |
| Reason for this action in PAM:     MA only Recert       Batch Type     E/AC       Batch Type     E/AC       Authorization Number     49995139       Linked Documents     Scan Time       Scand     Description       Scand     Description       153     6882     Paper LDSS 3517 Turn Around Document       Tue 29-Oct-2013 14:34:35     Page       Litions Taken     Tue 29-Oct-2013 14:28:03     1                                                                                                    | Activity II                                                                                                    | D:                          | 4399      |                      |                |                |                   |          |
| Batch Type E/AC Authorization Number 199905139 Linked Documents Scanid Doc Type 1d Description Scan Time Pager 153 6882 Paper LDSS 3517 Turn Around Document Tue 29-Oct-2013 14:34:35 1 152 8882 Paper LDSS 3517 Turn Around Document Tue 29-Oct-2013 14:28:03 1 Victions Taken                                                                                                    | Reason fo                                                                                                    | or this action in PAM       | : MA only | Recert               | ×              | Activity Type: | DSS-3517 Turn An  | ound Doc |
| Authorization Number         19995139           Linked Documents         Scan Time         Pages           153         882         Paper LDSS 3517 Turn Around Document         Tue 29-Oct-2013 14:34:35         1           152         882         Paper LDSS 3517 Turn Around Document         Tue 29-Oct-2013 14:28-03         1           Lctions Taken         Very State         Tue 29-Oct-2013 14:28-03         1                                                                                                    | Batch Typ                                                                                                    | ie .                        | E/AC      | 18                   |                |                |                   |          |
| Scald         Description         Scan Time         Pages           153         8882         Paper LDSS 3517 Turn Around Document         Tue 29-Oct-2013 14:34:35         1           152         8882         Paper LDSS 3517 Turn Around Document         Tue 29-Oct-2013 14:28:03         1           1ctions Taken         Factor         Tue 29-Oct-2013 14:28:03         1                                                                                                    | Authoriza                                                                                                    | tion Number                 | 49995139  |                      |                |                |                   |          |
| Scald         Description         Scan Time         Pages           153         8882         Paper LDSS 3517 Turn Around Document         Tue 29-Oct-2013 14:34:35         1           152         8882         Paper LDSS 3517 Turn Around Document         Tue 29-Oct-2013 14:28:03         1           Actions Taken         Taken         Tue 29-Oct-2013 14:28:03         1                                                                                                    | Linked D                                                                                                    | ocuments                    |           |                      |                |                |                   |          |
| 153         8882         Paper LDSS 3517 Turn Around Document         Tue 29-Oct-2013 14:34:35         1           152         8882         Paper LDSS 3517 Turn Around Document         Tue 29-Oct-2013 14:28:03         1           Actions Taken         Taken         Taken         Taken         Taken                                                                                                    | Scanlid                                                                                                    | Doc Type 3d                 |           | Description          |                |                | Scan Time         | Paget    |
| 152 8882 Paper LDSS 3517 Turn Around Document Tue 29-Oct-2013 14:28:03 1 Actions Taken                                                                                                    | 153                                                                                                    | 8882                        | Paper LC  | 055 3517 Turn Around | Document       | Tue 29-0       | Oct-2013 14:34:35 | 1        |
|                                                                                                    | Actions Ta                                                                                                    | ken                         | Paper L   | 55 3517 Turn Around  | Document       | 1 106 294      | 36-2013 14:28:03  | 1        |
|                                                                                                    | Actions Ta                                                                                                    | ken                         | Paper II  | 55 3517 Turn Around  | Document       | 1 100 234      | 34-2013 14:28:03  | - 1      |
|                                                                                                    | Actions Ta                                                                                                    | ken                         | Paper II  | 55 3517 Turn Around  | Document       | 1 100 294      | 34-2013 14:28:03  | - 1      |
| Approve Disapprove                                                                                                    | Actions Tal                                                                                                    | ken<br>6<br>ve Disapprove   | Paper II  | 55 3517 Turn Around  | Document       |                | 34-2013 14:28:03  | - 1      |
| Approve Disapprove omments                                                                                                    | Actions Tal                                                                                                    | ken<br>e<br>ve Disapprove   | Paper II  | 55 3517 Turn Around  | Document       |                | 34-2013 14:28:03  |          |
| Approve Disapprove omments uplicate                                                                                                    | Actions Tal                                                                                                    | ken                         | Paper G   | 55 3517 Turn Around  | Document       |                | 34-2013 14:28:03  |          |
| Approve Disapprove omments kupicate                                                                                                    | Actions Tailors Tailor | ken<br>• 6<br>ve Disapprove |           | 55 3517 Turn Around  | Document       |                | 34-2013 14:28:03  |          |
| Approve Disapprove omments uplicate ction                                                                                                    | Actions Tal<br>Action<br>Appro-<br>omments<br>uplicate<br>ction                                                                                                    | ken<br>ve Disapprove        | Paper II  | 55 3517 Turn Around  | Document       |                | 34-2013 14:28:03  |          |

# Attachment A **PAM Release Notes** December 16, 2013

#### <u>Unlinking</u>

When the Worker gets back the disapproved case activity from supervisor (see screen below), he/she should:

1. Click on the Unlink hyperlink in the Delete column, for the document (Scan ID 153) that needs to be removed/unlinked.

| T            |                                |                  |                | 1               |         | XX                  |         | 4          |              |            | -      |
|--------------|--------------------------------|------------------|----------------|-----------------|---------|---------------------|---------|------------|--------------|------------|--------|
| 1            | ape                            | rless            | M              | ltern           | at      | e Mo                | odi     | ule        | -            | -0         | 1      |
| Activity D   | MUDI (1269) C<br>Details Comme | enter:044 RolesW | forker Environ | nment:DEV       |         |                     |         |            |              |            | L      |
| Responsible  | e Center:                      |                  |                | Originating     | Center: |                     |         | Acti       | vity Status: | 2          |        |
| Case Name    | 4                              |                  |                | Date Prepa      | sred:   |                     |         | Bat        | ch #:        |            |        |
| Case #:      |                                |                  |                | Suffix:         |         |                     |         | Cas        | e Category:  | 1          |        |
| Activity Ty  | pe                             |                  |                |                 |         |                     |         |            |              |            |        |
| Activity ID: |                                | 4083             |                |                 |         |                     |         |            |              |            |        |
| Reason for   | this action in PA              | MA only          | Recert         | -               | *       | Activity Type:      | DSS-35  | 17 Turn Ar | ound Docur   | nent (TAD) | I      |
| Batch Type   |                                | U/Reop           |                |                 |         |                     |         |            |              |            |        |
| Authorizati  | on Number                      | 49995473         |                |                 |         |                     |         |            |              |            |        |
| Linked Doe   | cuments                        |                  |                |                 |         |                     |         |            |              |            |        |
| ScanId       | Doc Type Id                    |                  | Description    | 1               |         | Scan Time           |         | Pages      | Scan By      | Document   | Delete |
| 153          | 8882                           | Paper LDSS       | 3517 Turn Arou | und Document    |         | Tue 29-Oct-2013 14  | 1:34:35 | 1          |              | Preview    | Unlink |
| 152          | 8882                           | Paper LDSS       | 3517 Turn Arou | und Document    |         | Tue 29-Oct-2013 14  | :28:03  | 1          |              | Preview    | Unlink |
| Newly Sca    | nned Documer                   | nts              |                |                 |         |                     |         |            |              | -          |        |
|              |                                |                  |                | to scanned docu | ments e | kist for this case. |         |            |              |            |        |

2. The pop up message box will appear asking if the Worker is sure he/she wants to unlink the document. Click on the **OK** button.

|          | -                                        | Pane                             | rless                | Alterna                   | Alternate Module         |         |          |              |          |        |
|----------|------------------------------------------|----------------------------------|----------------------|---------------------------|--------------------------|---------|----------|--------------|----------|--------|
| IS: REVA | THI BANDLA                               | MUDI (1269) Co                   | nter:044 Role:Wo     | vrker Environment:DEV     |                          | olait   | ince     | No.          | -(1)     | Log    |
| ATTY     | Responsib                                | le Center:                       |                      | Originating Cen           | ter:                     |         | Acti     | vity Status: | 1        |        |
| TIMITY   | Case Name                                | H                                |                      | Date Prepared:<br>Suffix: |                          |         | Batch #: |              |          |        |
|          | Activity Ty<br>Activity ID<br>Reason for | rpe<br>I:<br>r this action in PA | 4083<br>M: MA only R | Message from webpage      | Message from webpage 🛛 🔀 |         |          |              |          | [      |
|          | Batch Type<br>Authorizat                 | e<br>ion Number                  | U/Reop<br>49995473   | OK Cancel                 |                          |         |          |              |          |        |
|          | Linked Do                                | cuments                          |                      |                           |                          |         |          |              |          |        |
|          | ScanId                                   | Doc Type Id                      |                      | Description               | Scan Time                |         | Pages    | Scan By      | Document | Delete |
|          | 153                                      | 8882                             | Paper LDSS 3         | 517 Turn Around Document  | Tue 29-Oct-2013 14       | 1:34:35 | 1        |              | Preview  | Unlink |
|          | 152                                      | 8882                             | Paper LDSS 3         | 517 Turn Around Document  | Tue 29-Oct-2013 14       | 1:28:03 | 1        |              | Preview  | Unlink |
|          | Newly Sc                                 | anned Documen                    | ts                   | No scanned document       | ts exist for this case.  |         |          |              |          |        |

# Attachment A PAM Release Notes December 16, 2013

3. The first document (Scanned ID 153) will be unlinked leaving the only one document (Scan ID 152).

|                                                                                                    | -                                                                                                    | Pane                      | rless                                | Alter                                                                                                    | mat                      | e M                      | odu         | le   | ×         |          | ~      | 7      |
|----------------------------------------------------------------------------------------------------|----------------------------------------------------------------------------------------------------|---------------------------|--------------------------------------|----------------------------------------------------------------------------------------------------|--------------------------|--------------------------|-------------|------|-----------|----------|--------|--------|
| REVA                                                                                                    | THE BANDL                                                                                                    | MUDI (1269) 0             | enter:044 Role:Wo                    | rker Environment DE                                                                                             | v                        |                          | CALIC       |      |           | 2        | 24     | Los    |
|                                                                                                    | Activity                                                                                                    | Details Comme             | ints Activity Histor                 | Y                                                                                                    |                          |                          |             |      |           |          |        |        |
| TY .                                                                                                    | Responsib                                                                                                    | le Center:                |                                      | Origie                                                                                                    | nating Center:           |                          |             | Ac   | tivity St | atus:    |        |        |
| TIMITY                                                                                                    | Case Nam                                                                                                    | e:                        |                                      | Date                                                                                                    | Prepared:                |                          |             | Ba   | tch #:    |          |        |        |
| in the second second se | Case #1                                                                                                    |                           |                                      | Suffo                                                                                                    | 80                       |                          |             | Ca   | se Cateç  | jory:    |        |        |
|                                                                                                    | Activity Ty                                                                                                    | npe                       |                                      |                                                                                                    |                          |                          |             |      |           |          |        |        |
|                                                                                                    | Activity II                                                                                                    | );                        | 4083                                 |                                                                                                    |                          |                          |             |      |           |          |        |        |
|                                                                                                    | Reason for this action in PAM: MA only Recent Activity Type: DSS-3512 Type Around Document (TAD)                                                                                                    |                           |                                      |                                                                                                    |                          |                          |             |      |           | 1        |        |        |
|                                                                                                    | weapon for the across the weapon for the second of the second second sec |                           |                                      |                                                                                                    |                          |                          |             |      |           |          |        |        |
|                                                                                                    | Batch Typ                                                                                                    | e                         | U/Reop                               | (W)                                                                                                    |                          |                          |             |      |           |          |        |        |
|                                                                                                    | Authorizat                                                                                                    | tion Number               | 49995473                             |                                                                                                    |                          |                          |             |      |           |          |        |        |
|                                                                                                    | Linked Do                                                                                                    | cuments                   |                                      | VICE STREET, STREET, STREET, STREET, STREET, STREET, STREET, STREET, STREET, STREET, STREET, STREET, STREET, ST |                          |                          |             |      |           |          |        |        |
|                                                                                                    | ScanId                                                                                                    | d Doc Type Id Description |                                      |                                                                                                    | Scan Time                |                          | Pages       | Scan | By Doc    | Document | Delete |        |
|                                                                                                    | 152                                                                                                    | 8682                      | Paper LDSS 3517 Turn Around Document |                                                                                                    | ent                      | Tue 29-Oct-2013 14:28:03 |             | 1    | 1         | Pr       | eview  | Unlink |
|                                                                                                    | Newly Sc                                                                                                    | anned Docume              | nts                                  |                                                                                                    |                          | 0.000                    |             |      |           |          |        |        |
|                                                                                                    | and the second second                                                                                                    | Doc Type Id               |                                      | Description                                                                                                    |                          | Scan Time                |             |      | Pages S   | Scan By  | De     | cument |
|                                                                                                    |                                                                                                    | 8882                      | Paper LDSS 3                         | 3517 Turn Around Docum                                                                                          | nent                     | Tue 29-Oct-20            | 13 14:34:35 |      | 1         |          | E      | review |
|                                                                                                    |                                                                                                    |                           |                                      | 3.2.2.                                                                                                    | Tue 29-Oct-2013 14:22:29 |                          |             |      |           |          |        |        |

- 4. Save the activity by clicking on the **Save Activity** button.
- 5. Re-submit the corrected activity to the Supervisor for approval by clicking on the **Submit for Approval** button.
- 6. After the duplicate is removed and the case is approved, the Supervisor is ready to forward the corrected activity to the Data Entry Supervisor for further processing.

**Note:** This process can be used for any form that was linked accidently it is not only for duplicates.